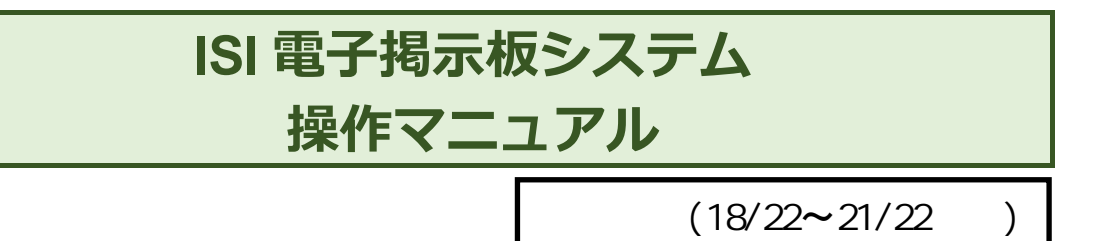

第1版

| 作成者   | YBS 株式会社   |
|-------|------------|
| 作成日   | 2014年12月5日 |
| 最終更新日 | 2014年12月5日 |

学務用パソコンからの操作については、ホーム画面のサムネイル が表示されないなど、一部の機能が制限されます。 (操作そのものには影響はありません。) KPC A号館事務センターの専用パソコンからの操作については、 機能の制限を受けません。

# 目次

| ISI 電子掲示板システム 操作マニュアル | 1 |
|-----------------------|---|
| 目次                    | 2 |
| ログイン                  | 3 |
| 電子掲示板システムにアクセス        | 3 |
| ホーム画面                 | 4 |
| メニュー選択                | 4 |
| モニター画面監視              | 5 |
| モニター画面更新              | 5 |
| 記事作成/編集               |   |
| 記事を書く                 | 6 |
| 記事のプレビュー              |   |
| 記事一覧について              |   |
| 記事検索機能                |   |
| 作成済み記事を編集する・コピーする     |   |
| 記事を削除する               |   |
| 素材の保存                 |   |
| 素材を追加する               |   |
| 素材のダウンロード/削除/修正       |   |
| 記事順番入れ替え              |   |
| 記事順番を入れ替える            |   |
| 監視制御                  |   |
| モニター画面更新              |   |
| モニター電源操作              |   |
| モニターのログを取得            |   |
| モニタースケシュールを設定         |   |
| モニタースケシュール一覧について      |   |
| モニタースケンュールを修止/削除      |   |
| 操作マニュアル               |   |
| ロク / ワト               |   |

# ログイン

電子掲示板システムを利用するにはログインする必要があります。

# 電子掲示板システムにアクセス

① 以下のアドレスにアクセスします。 http://sns.isi-campus.net/kgu/

② ログイン画面が表示されますので、「ID」「パスワード」を入力し、「ログイン」ボタンをクリックして下さい。

| 110                | ISI電子掲示板システム                                             |
|--------------------|----------------------------------------------------------|
| 「ID」<br>「パスワード」を入力 | ログインしてください                                               |
|                    | ID<br>Password                                           |
| 各項目入力後<br>クリック     | Login<br>Popyright (C) 2014 YBS Inc All Rights Reserved. |
|                    |                                                          |

・まず記事(ディスプレイに表示する内容)を作成したい場合、P6以降を参照して下さい。

# ホーム画面

ログイン後、ホーム画面が表示されます。 ここでは各端末の画面監視等が行えます。

| YBS (制インターサイネージ事業部<br>ISI 電子掲示板システム     |                  |                            |                                |                          | -         |
|-----------------------------------------|------------------|----------------------------|--------------------------------|--------------------------|-----------|
|                                         |                  |                            | -                              | 2                        | ÷.        |
| ホーム 記事                                  | 素材               | 記事順番入れ替え                   | 監視制御                           | 操作マニュアル                  | ログアウト     |
| INFORMATION                             |                  |                            |                                |                          |           |
| ▶ 画面監視                                  |                  |                            |                                |                          |           |
| (電源:null](モード:null)(温度:null](ステータス:null | ] (ॡ)@:null      | ][モード:null][温度:null][ステータ] | ໃເດຍມີ] <b>(ອີເມີຊິ</b> ເກຍມີ] | [モード:null][温度:null][ステー! | ≷,Z:nul]  |
| ■【A号館 左】                                | <b>□[</b> [A+    | 号館 右】                      | ■【B₽                           | 歸館 左】                    |           |
| [電源:null][モード:null][温度:null][ステータス:null | ] (電)使:null      | ][モード:null][温度:null][ステータ] | ໃກບຢ] (ໜີນີສີເກບຢ]             | [モード:null][温度:null][ステー! | 3,Z∶null] |
| ■【B号館 右】                                | □[C <sup>+</sup> | 号館 左】                      | □[CĦ                           | 館 右】                     |           |
| [電源:null][モード:null][温度:null][ステータス:null | ] (電)使:null      | [[モード:null][温度:null][ステータス | Şnul] (電源:nul]                 | (モード:nul](温度:nul][ステー!   | 3,3∵nulīj |
| □【D号館 左】                                | □[D <sup>4</sup> | 号館 右】                      | □【天                            | 吊り】                      |           |
|                                         | チェッ              | りした端末の画面イメージ               | を更新する                          |                          |           |
|                                         |                  |                            |                                | <u>利用規約</u> フ            | ライバシーポリシー |

### メニュー選択

画面上部の「ホーム」「記事」「素材」「記事順番入れ替え」「監視制御」「操作マニュアル」「ログアウト」をクリックすることで、 各メニュー画面へ移動します。 なお画面移動後もメニュー選択は可能です。

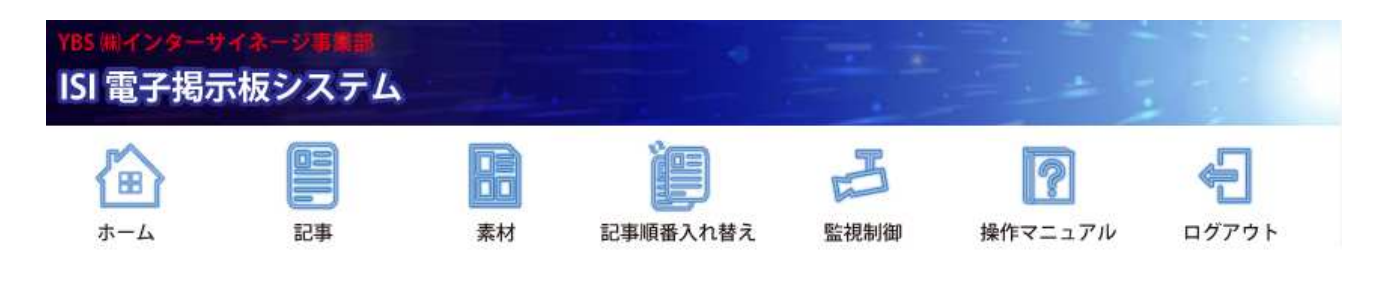

## モニター画面監視

現在接続中の端末のモニター画面がイメージとして表示されます。

# モニター画面更新

選択したモニターの画面表示を最新のものに更新出来ます。

# 記事作成/編集

「記事」メニューをクリックすることで記事の作成・編集が行えます。

a1320 000205 m.jpg

記事を書く

- ① 画面上部の「記事」メニューをクリックし記事一覧画面へ移動します。
- ② 記事一覧画面に移動するので「記事を書く」ボタンをクリックします。

| YBS (明インタ<br>ISI 司 | ーサイネージ事業部           |                                               |                       |             |                  |
|--------------------|---------------------|-----------------------------------------------|-----------------------|-------------|------------------|
|                    | 「記事」をクリック           |                                               | And the second second |             |                  |
|                    |                     | ì                                             | F                     | 2           | <del>~</del> ]   |
| ホーム                | 記事素                 | 材 記事順番入れ替え                                    | 監視制御                  | 操作マニュアル     | ログアウト            |
| SEARCH             | 58                  | 事検索                                           |                       |             |                  |
| ▶ 記事を書             |                     | <ul><li>②「記事を書く」クリック</li><li>記事を書く」</li></ul> |                       |             |                  |
|                    |                     |                                               | 揭載中                   | 掲載待ち 掲載終    | 了「下書き」           |
| ▶ 管理者(             | の記事                 |                                               |                       |             |                  |
|                    |                     |                                               |                       | 35件中 1件~10件 | -を表示 <u>次を表示</u> |
| 記事ID               | 52                  |                                               |                       |             |                  |
| タイトル               | JPGテスト のコピー         |                                               |                       |             |                  |
| 作成日                | 2014-11-28 16:25:52 |                                               |                       |             |                  |
| カテゴリ               | 記事                  |                                               |                       |             |                  |
| 備考                 | ktest201411281608   |                                               |                       |             |                  |
| ヨンテンツ              |                     |                                               |                       |             |                  |

③記事の内容を入力します。

#### タイトル、備考

記事名・記事の概要を自由に入力して下さい。 タイトルは50文字、備考は200文字まで入力可能です。 モニターへの表示には影響しませんが、記事一覧への表示、記事の検索対象、記事順序入れ替え等に使用します。

#### コンテンツ

【ファイルを添付する】

「ファイルを添付する」選択 → 「ファイルを選択」ボタンクリックでモニターに表示したいデータを指定します。 画像・PDF ファイルについては表示時間も指定可能です。(5~60 秒)

| マァイルの                                     | イルサイズは 640<br>サイズ表示が「64                             | 00 キロバイト =<br>1,000KB」以下に            | 〒64 メガバイト<br>なっていれば伎 | 以内です。<br>5月可能です。  |  |
|-------------------------------------------|-----------------------------------------------------|--------------------------------------|----------------------|-------------------|--|
|                                           | - • 05 (C:) • test                                  | ▼ ft testの検索                         |                      |                   |  |
| <ul> <li>ライブラリに追加</li> </ul>              | ▼ 共有 ▼ 書き込む 新しい:                                    | フォルダー                                |                      |                   |  |
| 的気に入り<br>のneDrive<br>ダウンロード<br>デスクトップ     | 新的 个                                                | 更新日時 種類<br>2014/10/22 10:39 JPEG イメー | サイズ<br>ジ 64,000 KB   | 64,000 KB 以下なら OK |  |
|                                           | ノニチョントリティ                                           |                                      |                      |                   |  |
| FDF ファイ<br>PDF ファイ<br>PowerPoin<br>WMV 形式 | コル程かは以下の<br>ル(拡張子:.pdf)<br>ntで作成したファー<br>この動画ファイル(1 | ンこのりです。<br>イル(拡張子:.pp<br>広張子:.wmv)   | t、.pptx)             |                   |  |

【Youtube の動画を使用する】

「Youtubeの動画を使用する」選択 → テキストボックスに 11 桁のビデオ ID 入力で表示したい動画を指定します。

| ・Youtube の動画指定について<br>Youtube動画の再生画面上部に表示されているURLの「https://www.youtube.com/watch?v=」以降にあ<br>る 11 桁のアルファベットをテキストボックス内に入力して下さい。(URL の表示箇所はブラウザによって異な<br>ります)                                                                                                    |
|----------------------------------------------------------------------------------------------------|
| Cの部分     The s://www.youtube.com/watch?v=     Cの部分     The state of the state of the |
| You Tube P =-                                                                                                    |
|                                                                                                    |

## テロップ

モニター表示中、画面下に流れるテロップの内容を入力して下さい。半角・全角に関わらず 40 文字まで 入力可能です。テロップが流れる速度についても「遅い」「普通」「速い」の三段階から選択出来ます。

| YBS (制インターサイネー                  |                                                                                                    |
|---------------------------------|----------------------------------------------------------------------------------------------------|
| ISI 電子揭示板:                      | JATA                                                                                                    |
| <b>₩</b><br><i>x</i> − <i>Δ</i> | ご事     ご事名を入力     ご事順番入れ替え     監視制御     操作マニュアル     ログアウト                                                                                                    |
| ▶ 記事一覧 > 記事                     | を書く 記事の概要を入力                                                                                                    |
| タイトル                            |                                                                                                    |
| 備考                              | ////////////////////////////////////                                                                                                    |
| コンテンツ                           | <ul> <li>● ファイルを添付する         ファイルを選択 選択されていません         ※ ファイルサイズは64000KB以内、ファイルの種類は(*.pdf; *.ppt; *.pptx; *.wmv; *.jpeg; *.jpg; *.png; *.gif)の             ファイルがアッブロードできます。         ※ 画像ファイルのファイルサイズは10000KB以内、幅4096ピクセル以内、高さ4096ピクセル以内として下さい          ● 画像ファイルの表示時間 10 ▼ 秒         ※ 画像ファイルあよびPDFファイルの表示時間         ※ PowerPointおよび動画ファイルには適用される         ビデオ ID を入力              Youtubeの動画を使用する             https://www.youtube.com/watch?v=</li></ul> |
| テロップ                            | ※テロップは40文字までです。       流したいテロップを入力<br>(40 文字まで)         ・スクロール速度          2       アロップが流れる速度を<br>選択         速い       選択         ※スクロール速度は一画面当たり、「遅い」が約18秒、「普通」が約9秒、「速い」が約6秒です。                                                                                                    |

#### 表示設定

画像または PDF ファイルの表示方法を設定します。他のファイルに対しては無効な設定です。

「縦横比を維持して拡大表示」: ファイルの縦横比率そのままで表示したい場合に選択して下さい。 但しファイルによっては画面左右に黒いスペースが出来る事があります。

「画面サイズに合わせて拡大表示」: 画面サイズに合わせてファイルを伸縮させて表示します。

縦横比率 4:3のファイルなどは横方向に伸びますので見栄えが悪くなる可能性があります。

#### 揭示板掲載設定

記事を配信する期間、配信先のグループを設定します。

「下書き」:

下書き状態で保存し、モニターに表示しません。

「期限を設定せずに掲載する」:

表示期間が変更される、または記事が削除されるまでモニターに記事を表示し続けます。

「期限を設定して掲載する」:

設定された期間、モニターに記事を表示し続けます。 期間については日付・曜日を指定でき、両方を組み合わせて指定することも可能です。

### 配信例① )期間を指定せずに毎日表示したい場合 「期限を設定せずに掲載する」選択 → 期間は空欄 → 曜日指定全てにチェック 配信例② )期間を指定して特定の曜日だけ表示したい場合 「期限を設定して掲載する」選択 → 任意の期間を選択 → 任意の曜日にチェック

各モニターには所属グループが割り当てられていますので、「配信先グループ」の「グループー覧」から 任意のものを選択し、「<<」ボタンで配信するグループを設定して下さい。 配信を止めたいときは任意のグループ選択後「>>」ボタンで「グループー覧」に戻してください。

| ・端末(モニター)がどのグループに所属しているかは「記事順番入れ替え」メニューより参照できます。<br>下記の場合、例えばA号館左のモニターは左側グループに所属していることになります。 |                         |      |  |  |  |  |
|----------------------------------------------------------------------------------------------|-------------------------|------|--|--|--|--|
| ▶ 記事順番入れ替え                                                                                   |                         |      |  |  |  |  |
| グループ名                                                                                        | 所属端末                    |      |  |  |  |  |
| [左側グループ]                                                                                     | A号館 左 B号館 左 C号館 左 D号館 左 | [修正] |  |  |  |  |
| [右側グルーブ]                                                                                     | A号館 右、B号館 右、C号館 右、D号館 右 | [修正] |  |  |  |  |
| [天吊りグループ]                                                                                    | 天吊り                     | [修正] |  |  |  |  |
| [天吊りグルーブ]                                                                                    | 天吊り                     | [修正] |  |  |  |  |

| 表示設定        | ●縦横比を維持して拡大表示<br>●画面サイズに合わせて拡大表示(縦横比を保持しません)<br>※表示設定は画像ファイルおよびPDFファイルのみ有効です。                                                                   |
|-------------|----------------------------------------------------------------------------------------------------|
| 揭示板揭載設定     | <ul> <li>●下書き</li> <li>期限を設定せずに掲載する</li> <li>・期間を設定して掲載する場合</li> <li>・期間 ※期限を設定して掲載する場合</li> <li>・・・・・・・・・・・・・・・・・・・・・・・・・・・・・・・・・・・・</li></ul> |
| 「<<_<br>グル- | 「>>」ボタンで<br>ープを入れ替え                                                                                                    |

全ての入力が完了したら「確認画面」ボタンをクリックします。
 確認画面が表示されますので、「作成」ボタンをクリックすると記事の作成が完了します。
 作成画面に戻って内容を修正したい場合は「修正」ボタンをクリックします。

| ▶ 記事一覧>記? | 事を書く                                                                  |
|-----------|-----------------------------------------------------------------------|
| 以下の内容で。   | よろしいですか?                                                              |
| タイトル      | テスト                                                                   |
| 備考        | テスト                                                                   |
| コンテンツ     | ■ファイル情報<br><u>Jellyfish.png</u><br>■画像ファイルの表示時間 10秒                   |
| テロップ      | ■スクロール速度<br>普通                                                        |
| カテゴリ      | 記事                                                                    |
| 表示設定      | 縦横比を維持して拡大表示                                                          |
| 揭示板掲載設定   | 無期限で掲載する<br>■掲載曜日<br>日月火水木金土<br>■配信先グループ<br>[左側グループ][右側グループ][天吊りグループ] |
|           | 作成修正                                                                  |

・記事を作成してから実際のモニター表示に反映されるまで数分かかります。

### 記事のプレビュー

専用アプリを使用することで記事内容のプレビューが行えます。 アプリのプレビュー以外の機能はブラウザと同等となります。

### 記事作成時のプレビュー

- ① 「ybsclient.exe」をダブルクリックしアプリを起動します。
- ② 以降、ブラウザと同様に操作し記事作成を行います。
- ③ 記事作成の確認画面、作成確定画面の下部に「プレビュー」ボタンが表示されますので、クリックすると PowerPoint が起動し作成した記事のプレビューが行えます。
- ④ プレビュー画面左上の「閉じる」ボタンクリックでプレビューを完了します。
- ⑤ プレビュー用のバーは画面下部の「閉じる」ボタンクリックで非表示となります。

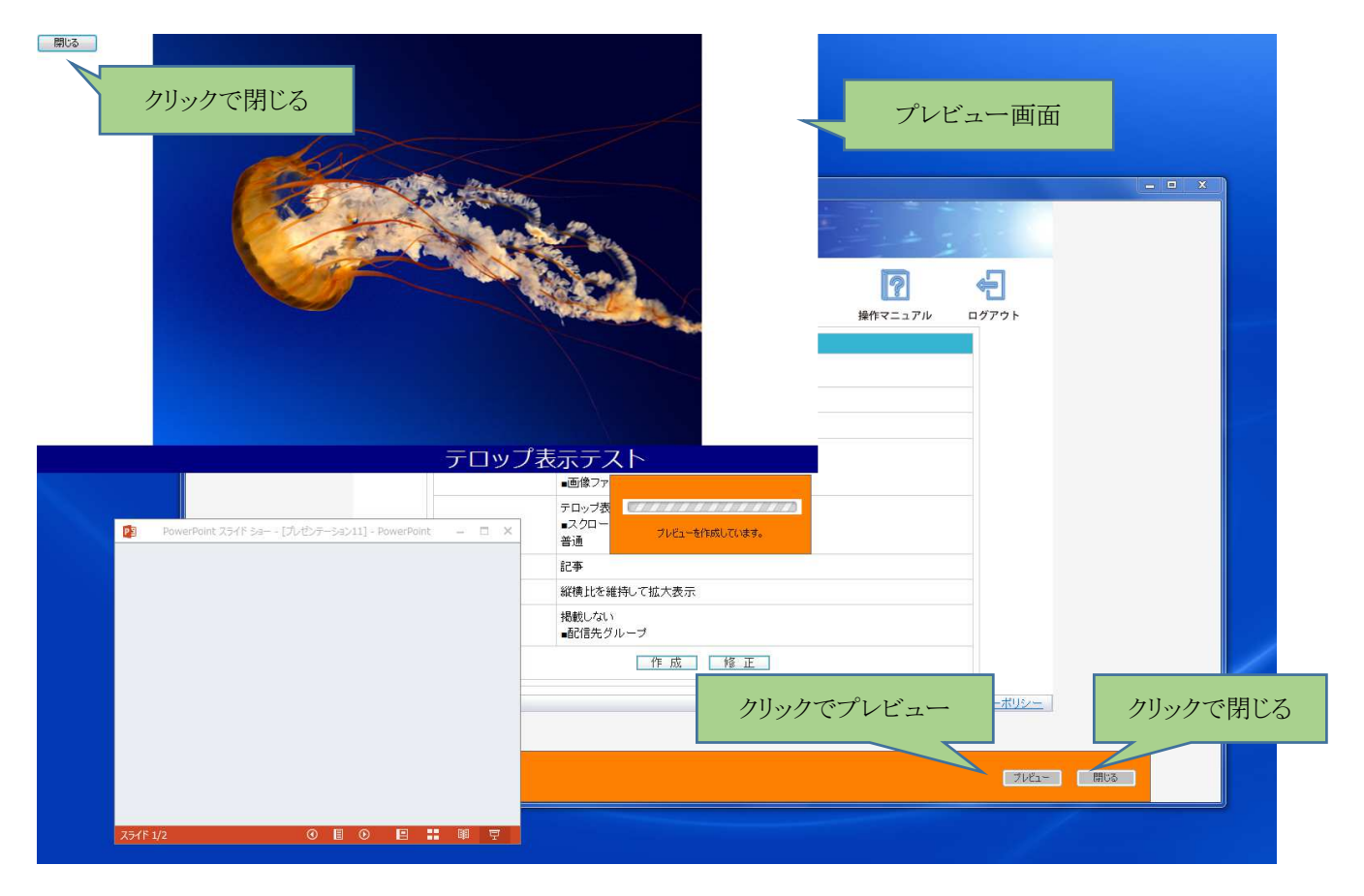

### 記事作成後のプレビュー

記事作成後は記事一覧の「もっと見る」よりプレビューが行えます。 ブラウザにも「もっと見る」ボタンが存在しますが、プレビューは行えません。

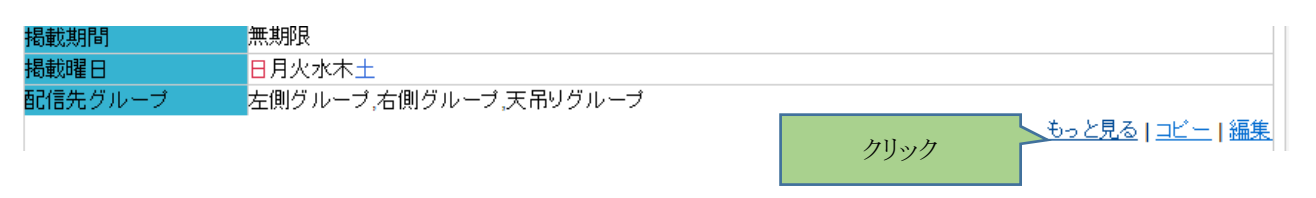

### 記事一覧について

画面上部の「記事」メニューをクリックし記事一覧画面へ移動するとこれまで作成した記事一覧が表示されます。 この画面では作成した記事情報の確認、編集・コピーが可能です。

#### 記事一覧の切り替え

記事一覧上部に「掲載中」「掲載待ち」「掲載終了」「下書き」のタブがありますので、任意のものをクリックするとタブに 記載されている条件に合った記事のみが表示されるようになります。 また10件以上記事を作成した場合は、「次を表示」をクリックすることで10件以降の記事一覧が確認できます。

#### サムネイル表示

記事一覧にはアップロードしたファイルのサムネイル(縮小表示)が表示されます。 サムネイルをクリックするとアップロードしたファイルをダウンロードしてファイルの内容を確認出来ます。

|          |                  | タブ         | で一覧切り替え     |         | - 掲載中 | 掲載待ち   | 揭載終了         | <u>下書き</u>     |
|----------|------------------|------------|-------------|---------|-------|--------|--------------|----------------|
| ▶ 管理者の記事 |                  |            |             |         |       |        |              |                |
|          |                  |            |             |         |       | 35件中 1 | 1件~10件を表     | 示 <u>次を表示</u>  |
| int o    | 50               |            |             |         |       |        |              |                |
| 記争し      | 52               | m _1 *     |             |         |       |        |              |                |
| タイトル     | JPGTAF           | חשב –      |             |         |       |        |              |                |
| 作成日      | 2014-11-28       | 3 16:25:52 |             |         |       |        |              |                |
| カテゴリ     | 記事               |            | クリックでダウンロ   | ュード     |       |        |              |                |
| 備考       | ktest20141       | 128160     | 可坐          | · · · · |       |        |              |                |
| コンテンツ    | a1320 000        | 205 m.jpg  | 24 01       |         |       |        |              |                |
| ファイル表示時間 | 5秒               |            |             |         |       |        |              |                |
| 表示設定     | 画面サイズ            | を合わせて      | 拡大表示        |         |       |        |              |                |
| テロップ     | JPGテスト (         | カコビー       |             |         |       |        |              |                |
| スクロール速度  | <mark>速</mark> い |            |             |         |       |        |              |                |
| ステータス    | 揭載中              |            |             |         |       |        | <b>,</b>     |                |
| 揭載期間     | 無期限              |            |             |         | 記事    | の確認、コピ | —,           | -              |
| 揭載曜日     | 日月火水木            | ±          |             |         |       | 編集が可能  |              |                |
| 配信先グループ  | 左側グルー            | ブ,右側グル     | レープ,天吊りグループ | t.      |       |        | <u>もっと見る</u> | <u>コビー</u>  編集 |

#### 記事検索機能

キーワードを入力することで作成した記事の「タイトル」「備考」より記事を検索出来ます。 検索するキーワードについては単語の一部を入力するだけで検索可能となっています。

例)記事のタイトルが「おはようございます」の場合

- ① 検索ボックスに「おはよう」を入力。
- ②「記事検索」ボタンをクリック。
- ③ タイトルに「おはよう」が含まれる記事が一覧表示されます。

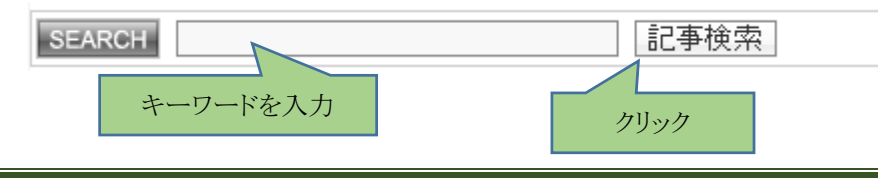

### 作成済み記事を編集する・コピーする

### 記事の編集

- ① 画面上部の「記事」メニューをクリックし記事一覧画面へ移動します。
- ② 各記事の右下にある「編集」をクリックすると、記事作成時と同等の画面に移動しますので、修正したい箇所を編集して下さい。
- ③ 編集後、記事作成時と同様「確認画面」→「作成」ボタンクリックで記事が修正されます。

### 記事をコピーする

- ① 画面上部の「記事」メニューをクリックし記事一覧画面へ移動します。
- ② 各記事の右下にある「コピー」をクリックすると、コピー先の名前を入力する画面に移動しますので、新規作成したい記事のタイトルを入力して下さい。コピーを止めたい場合は「キャンセル」ボタンをクリックします。
- ③ 「決定」ボタンクリックで記事がコピーされます。コピーした記事は「掲示板掲載設定」以外の内容をコピー元の記事より引き継いでいますので、「編集」をクリックして掲載設定を修正して下さい。

| 管理者の記事         記事ID       52         タイトル       JPGテストのコビー         作成日       2014-11-28 16:25:52         カテゴリ       記事         備考       Ktest201411281608         コンテンツ       ゴゴンデンツ         コンテンツ       ゴ320 000205 m.jpg         ファイル表示時間       5秒         表示の定       面面サイズを合わせて拡大表示                                                                                                    | 35件中 1件~10件を表示 <u>次を表示</u> |
|----------------------------------------------------------------------------------------------------|----------------------------|
| ご事iD     52       マイル     JPGテストのコピー       作成日     2014-11-28 16:25:52       コテゴリ     記事       構考     ktest201411281608       レテンツ     ゴ320 000205 m.jpg       ファイル表示時間     5秒       長示設定     画面サイズを合わせて拡大表示                                                                                                    | 35件中 1件~10件を表示 <u>次を表示</u> |
| 52       アイトル     JPGテストのコピー       F成日     2014-11-28 16:25:52       ロテゴリ     記事       諸考     Ktest201411281608       アテンツ     ゴ320 000205 m.jpg       ウァイル表示時間     5秒       東面サイズを合わせて拡大表示                                                                                                    |                            |
| ご事ID     52       マイトル     JPGテストのコピー       特成日     2014-11-28 16:25:52       ロテゴリ     記事       構者     ktest201411281608       エンテンツ     ゴミロロロロロロロロロロロロロロロロロロロロロロロロロロロロロロロロロロロロ                                                                                                    |                            |
| マイトル     JPGテストのコピー       特成日     2014-11-28 16:25:52       ロテゴリ     記事       構者     ktest201411281608       ア・ア・ソン     ゴミロー・ション・シッシン       ゴミロ・ロー・ション・シッシン     ゴミロ・ロー・ション・ション・ション・ション・ション・ション・ション・ション・ション・ション                                                                                                    |                            |
| 航日     2014-11-28 16:25:52       ロテゴリ     記事       第考     ktest201411281608       レテンツ     ゴミロローローローローローローローローローローローローローローローローローローロ                                                                                                    |                            |
| icrゴリ 記事<br>ikest201411281608<br>ivr>シッ<br>ivr>シッ<br>intraction in the state of the state of the sta |                            |
| <ul> <li>株est201411281608</li> <li>エンテンツ</li> <li>ゴ320 000205 m.jpg</li> <li>マアイル表示時間</li> <li>5秒</li> <li>画面サイズを合わせて拡大表示</li> </ul>                                                                                                    |                            |
| コンテンツ<br>a1320 000205 m.jpg<br>77イル表示時間 5秒<br>示設定<br>画面サイズを合わせて拡大表示<br>ののこうとの可能                                                                                                    |                            |
| ファイル表示時間         5秒           表示設定         画面サイズを合わせて拡大表示                                                                                                    |                            |
| 表示設定 画面サイズを合わせて拡大表示                                                                                                    |                            |
|                                                                                                    |                            |
|                                                                                                    |                            |
| スクロール速度 速い                                                                                                    |                            |
| Rテータス <mark>掲載中</mark>                                                                                                    |                            |
| <b>局載期間 無限</b> 無期限                                                                                                    | 「編集」をクリック                  |
| B載曜日 日月火水木土                                                                                                    | 「コピー」をクリック                 |
| 記信先グループ 左側グループ,右側グループ,天吊りグループ                                                                                                    |                            |
|                                                                                                    |                            |

| 10.14      |                                                                  | 記事のタイトルを入力 | 1 |
|------------|------------------------------------------------------------------|------------|---|
| •          | 記事をコピーします。ようしいですかく<br>コピー元:【66】 test<br>コピー先: test<br>[決定] キャンセル |            |   |
| ТХ<br>97トル | 入力後クリック                                                          |            |   |

## 記事を削除する

- ① 記事編集画面の最下段にある「削除」ボタンをクリックします。
- ② 「本当に削除しますか?」と書かれた画面に移動しますので、削除する場合は「はい」、削除しない場合は「いいえ」ボ タンをクリックします。

| 記事を削 | 除する         | 「削除」をクリック |  |  |  |
|------|-------------|-----------|--|--|--|
| 日付   | 2014年10月09日 |           |  |  |  |
| 削除   |             |           |  |  |  |

## 素材の保存

「素材」メニューをクリックすることで記事作成に使用する素材の保存・削除が行えます。

### 素材を追加する

- ① 画面上部の「素材」メニューをクリックし素材一覧画面へ移動します。
- ② 素材一覧画面に移動するので「素材を追加する」をクリックします。

|                      |                        |      | Ì        | H     | 2          | ÷     |
|----------------------|------------------------|------|----------|-------|------------|-------|
| ホーム                  | 記事                     | 素材   | 記事順番入れ替え | 監視制御  | 操作マニュアル    | ログアウト |
| ▶ 素材を追加 <sup>。</sup> | <b>* z</b><br>① 「素材」を: | クリック | 素材を追加する  | 2 「素林 | オを追加する」をクリ | リック   |

- ③ 「参照」ボタンをクリックし、追加したファイルを選択します。 なお、追加できるファイルは画像(.jpeg、.jpg、.png、.gif)、PowerPoint で作成したファイル(.ppt、.pptx)、PDFの みとなります。
- ④ 「コメント」欄は自由に記入して下さい。空白でも問題ありません。
- ⑤「公開範囲」は任意のものを選択して下さい。

"作成者のみ公開": 別IDでログインしているメンバーには素材が公開されません。

"全員に公開" : 掲示板システムにログイン出来る全てのメンバーに素材を公開します。

| ▶ <u>素材一覧</u> > 素材の追加 |                                                                                                    |  |  |  |  |
|-----------------------|----------------------------------------------------------------------------------------------------|--|--|--|--|
| ファイル名                 | 参照<br>※パワーポイントとPDFのファイルサイズは10000KB以内のファイルがアップロードできます。<br>※パワーポイントと画像、PDF以外の素材は保存できません。<br>※画像ファイルのファイルサイズは1000KB以内、幅1920ビクセル以内、高さ1080ビクセル以内として下さい。 |  |  |  |  |
| コメント                  |                                                                                                    |  |  |  |  |
| 公開範囲                  | 作成者のみ公開 🗸                                                                                                    |  |  |  |  |
| 確認通知                  |                                                                                                    |  |  |  |  |

⑥ 全ての入力が完了したら「確認画面」ボタンをクリックします。 確認画面が表示されますので、「作成」ボタンをクリックすると素材の追加が完了します。 追加画面に戻って内容を修正したい場合は「修正」ボタンをクリックします。

| ▶ 素材のアップロード    |                     |  |  |  |  |
|----------------|---------------------|--|--|--|--|
| 以下の内容でよろしいですか? |                     |  |  |  |  |
| ファイル           | ■ファイル情報<br>1pix.png |  |  |  |  |
| コメント           |                     |  |  |  |  |
| 作成修正           |                     |  |  |  |  |

### 素材のダウンロード/削除/修正

#### 素材のダウンロード

素材一覧より任意のファイル名をクリックすると、追加した素材のダウンロードが行えます。

#### 素材の削除

「削除」クリックで確認画面が表示されますので、「決定」ボタンをクリックすると素材の削除が完了します。 削除をキャンセルしたい場合は「キャンセル」ボタンをクリックします。

#### 素材の修正

「修正」クリックで追加した素材の変更・コメントの修正が行えます。

| ▶ 素材を追加する |                  |                  |                     |       |                  |  |
|-----------|------------------|------------------|---------------------|-------|------------------|--|
|           |                  |                  |                     |       |                  |  |
|           |                  | 素材データを<br>よろしいです | 消除します。<br>か?        |       |                  |  |
|           |                  |                  | ±                   |       |                  |  |
| ▶ 素材一覧    |                  |                  |                     |       |                  |  |
| ID        | ファイル名            | サイズ              | 作成日                 | コメント  | 操作               |  |
| 1         | Jellyfish.png    | 1649226          | 2014-10-17 14:34:34 | , テスト | [削除]][修正]        |  |
| 9         | b82401fe 640.jpg | 75501            | 2014-10-20 11:13:04 | ļ     | <u>[削除]</u> [修正] |  |
| 10        | 3pix.gif         | 815              | 2014-10-20 15:07:47 | ,     | <u> </u>         |  |

# 記事順番入れ替え

「記事順番入れ替え」メニューをクリックすることで表示する記事順番の変更が行えます。

## 記事順番を入れ替える

- ① 画面上部の「記事順番入れ替え」メニューをクリックします。
- ② 任意のグループを選び、「修正」をクリックで記事順番入れ替え画面に移動します。

|            |   | i i         | H    | 2       | ÷           |
|------------|---|-------------|------|---------|-------------|
| ホーム 記事     | 1 | 素材 記事順番入れ替え | 監視制御 | 操作マニュアル | ログアウト       |
| ▶ 記事順番入れ替え |   |             |      |         | ② 「修正」をクリック |
| グループ名      |   | Ī I         |      | 操作      |             |
| [左側グループ]   | 1 | 「記事順番入れ替え」を | 号館   | [修正]    |             |
| [右側グループ]   |   | クリック        | 号館   | [修正]    |             |
| [天吊りグループ]  |   | 天吊り         |      | [修正]    |             |

- ③ 順番を入れ替えたい記事名または記事横のバーをドラッグ(左クリックしたまま動かす)し、任意の場所で離すと記事 順番を入れ替える事が出来ます。
- ④ 入れ替え完了後、「並び替え保存」ボタンをクリックで確認画面が表示されますので、「決定」ボタンをクリックすると入れ替えが完了します。

入れ替えをやり直す場合は「キャンセル」ボタンをクリックします。

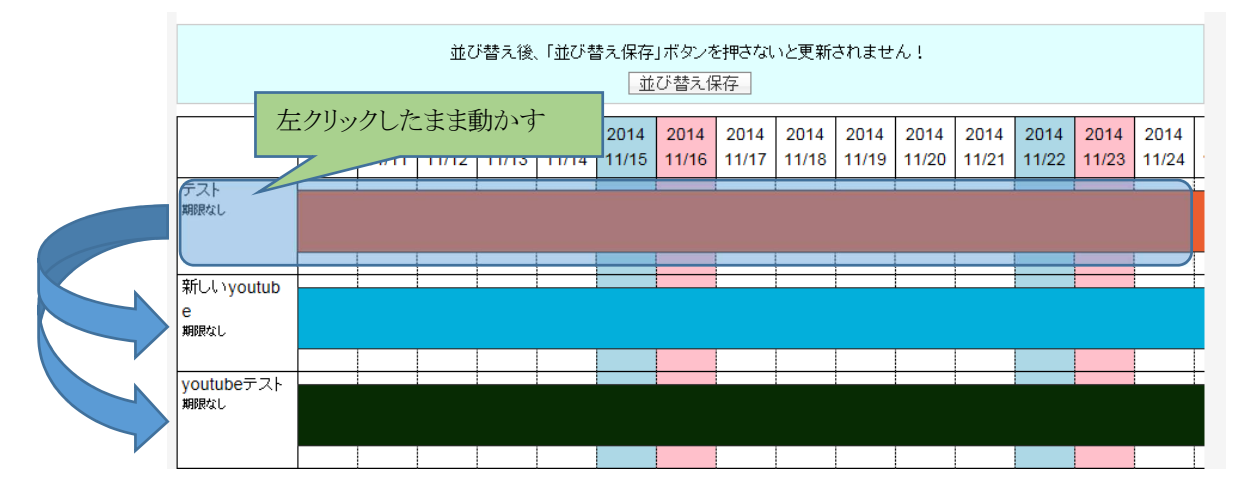

# 操作マニュアル

「操作マニュアル」メニューをクリックすることで本システムの操作マニュアルが参照できます。

# ログアウト

「ログアウト」メニューをクリックすることでログアウトが行えます。次回システムを利用する際は「ID」「パスワード」を入力し直して下さい。